#### 教育部 推動中小學數位學習精進計畫 <sub>教育訓練</sub>-領航教師篇

廠商名稱:忠忠創意有限公司 製作日期:2024-12-06 版 本:手把手V6 客服信箱:<u>pads.moe@mail.moe.gov.tw</u> 客服專線:0800-215-808 (服務時間 AM9:00 - PM6:00)

| と口 |
|----|
|    |
| ビン |

| <u> 帳號登入</u>            | 3  |
|-------------------------|----|
| <u> 領航教師資料(表1-2)-填寫</u> | 8  |
| 入校入班評估表(表3)-檢視          | 10 |
|                         | 13 |
|                         | 18 |

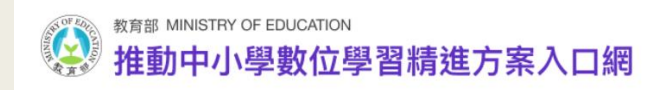

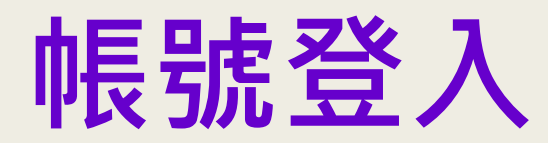

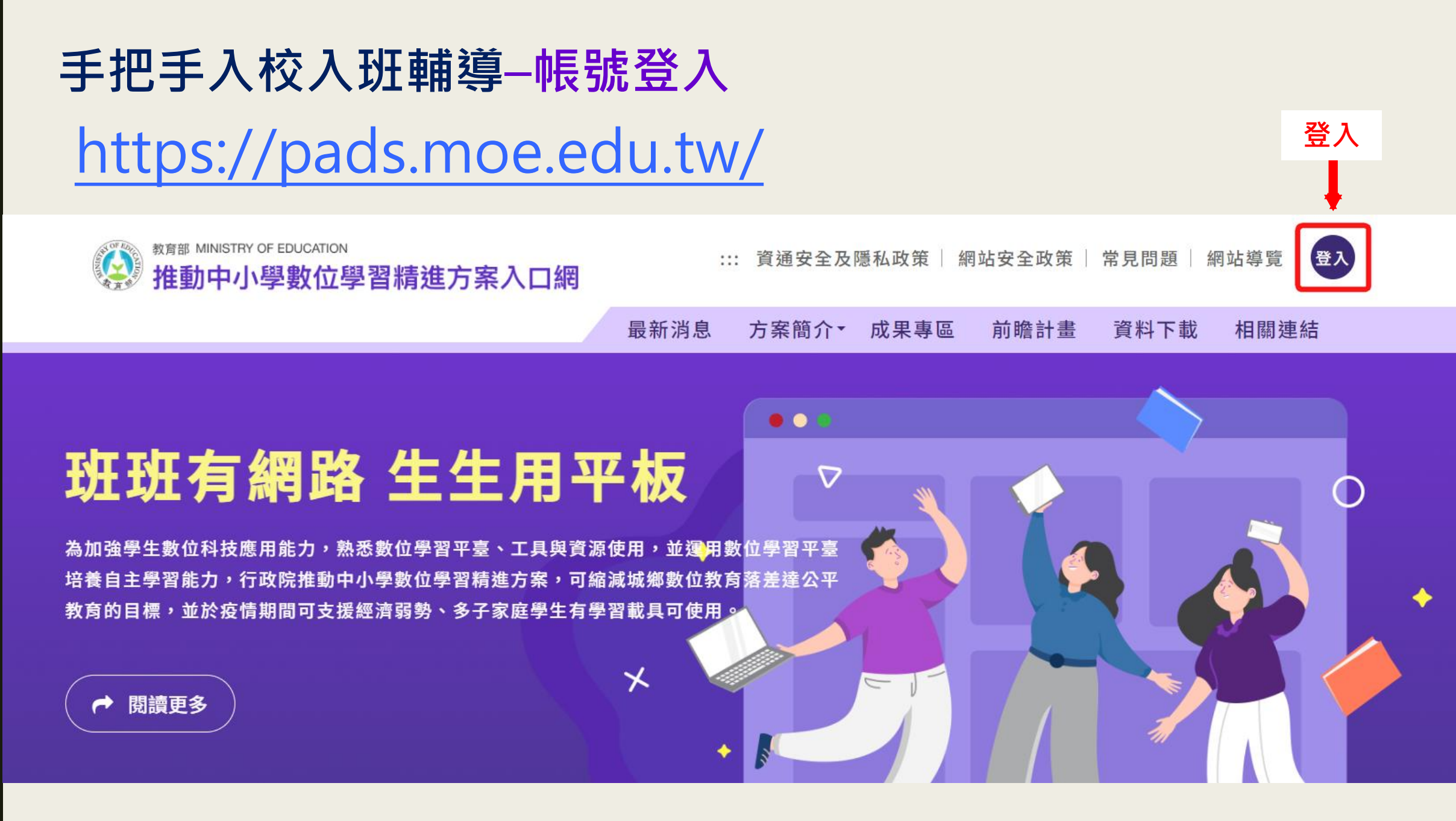

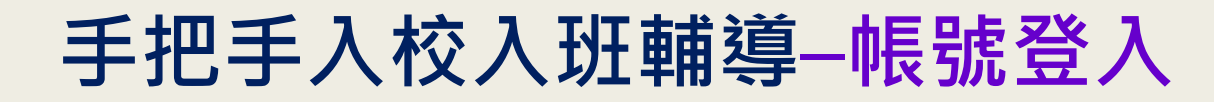

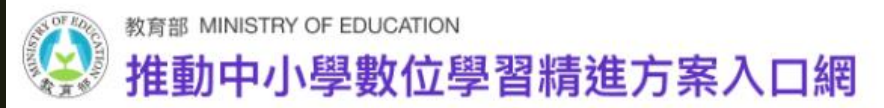

以客服提供帳號 密碼登入

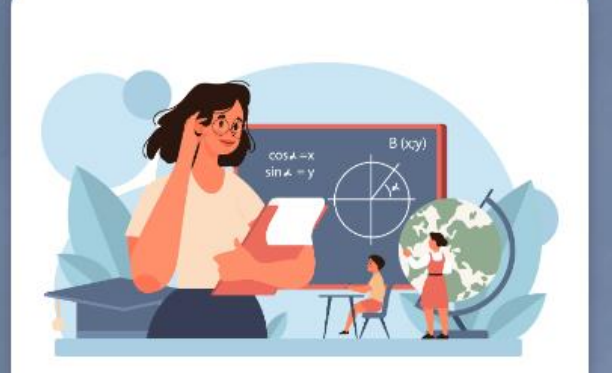

教師 (教育雲端帳號/縣市帳號登入)

有OpenID帳號的教師或行政人員,請由此登入。

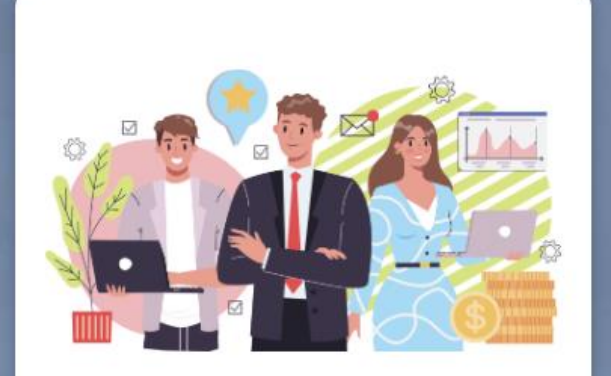

一般使用者 (本機帳號登入)

使用入口網建立的帳號,請由此登入。

若有帳號無法登入、註冊等相 關問題,請將問題截圖後mail 至客服信箱,或洽客服專線, 以便即時協助處理。 客服信箱: pads.moe@mail.moe.gov.tw 客服專線:0800-215-808

(服務時間 AM9:00 - PM6:00)

#### 手把手入校入班輔導--帳號登入(以客服提供帳號密碼登入)

教育部 MINISTRY OF EDUCATION

#### 推動中小學數位學習精進方案入口網

| ▲ 請輸入帳號                       |        |  |
|-------------------------------|--------|--|
| ▲ 請輸入密碼                       |        |  |
| 請輸入驗證碼                        | 4348   |  |
| 忘記密碼                          | 申請帳號   |  |
| 登                             | έλ     |  |
| 0                             | or ——— |  |
| 教育雲端帳號登入<br>有縣市OpenID帳號者請由此登入 |        |  |

#### 一般帳號登入:

#### 「客服提供帳號密碼」

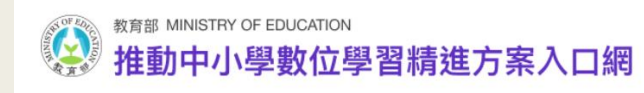

# 領航教師資料(表1-2)-填寫

#### 手把手入校入班輔導--領航教師資料

<mark>手把手入校入班輔導 → 領航教師資料</mark> → 編輯領航教師資料 → 儲存資料

現在時間:西元 2024/07/21 10:58 PM

羅玗貞 •

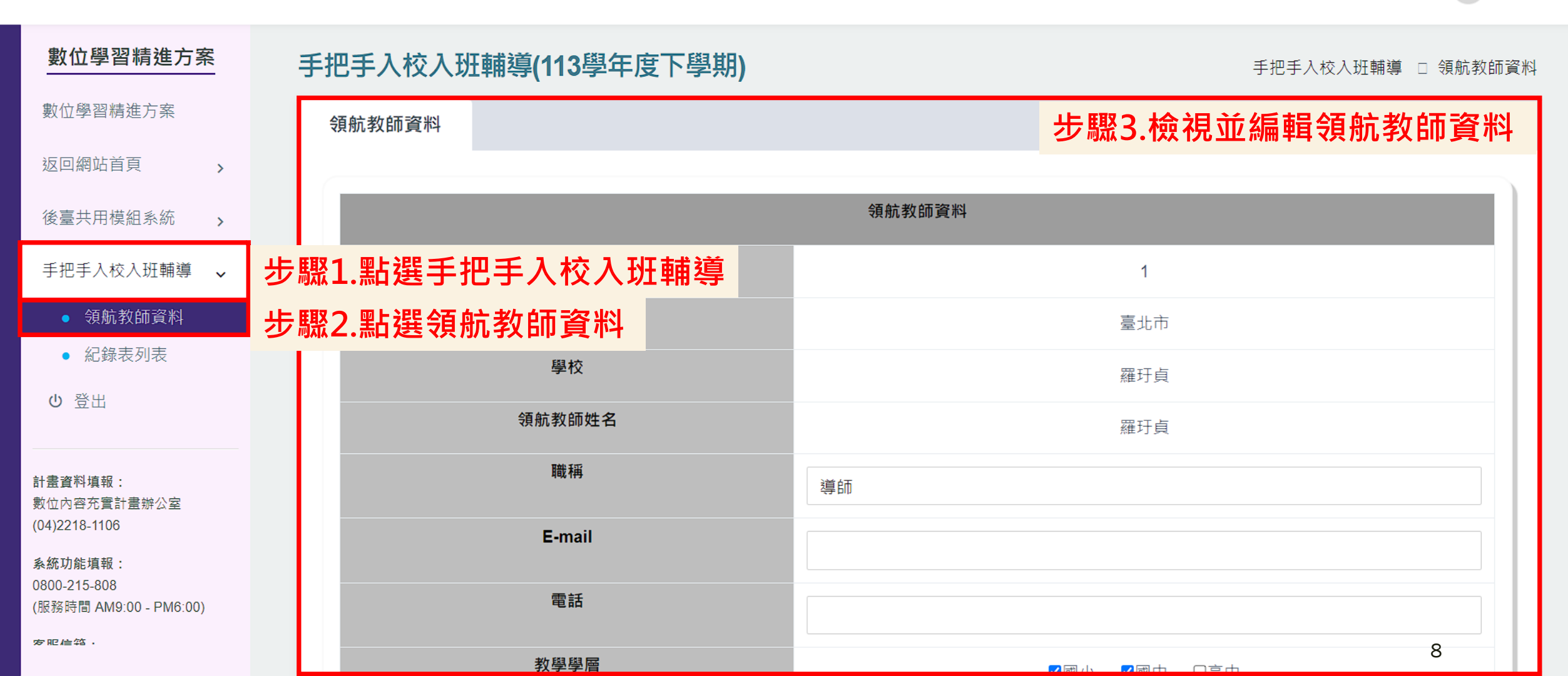

### 手把手入校入班輔導--領航教師資料

手把手入校入班輔導→領航教師資料→ <mark>編輯領航教師資料 → 儲存資料</mark> 2

2024/11/04 4:53 PM

領航老師測試帳號・

| 數位學習精進方案                      | <sup>請勾選您已取得的講師資格</sup> 步驟3.檢社 | 見並編輯領航教師資料                                               | □B1        |
|-------------------------------|--------------------------------|----------------------------------------------------------|------------|
| 數位學習精進方案                      |                                | <ul> <li>□A2 因材網</li> <li>☑A2 學習吧</li> </ul>             | □B2PBL     |
| 返回網站首頁 >                      |                                | □A2 PaGamO<br>□A2 Cool English                           | ☑B3教學指引    |
| 後臺共用模組系統                      |                                | <ul><li>□A2 1know</li><li>☑A2 Google classroom</li></ul> | □B4各領域/科目  |
| 手把手入校入班輔導 ~                   |                                | □A2 臺北酷課雲平台<br>□A2 ewant                                 |            |
| • 領航教師資料                      |                                | ☑A2 MOSME行動學習一點通 □A2 OneLink                             |            |
| • 紀錄表列表                       |                                | □A2 Hahow for Campus<br>■A2 mvViewBoard                  |            |
| 出登し                           |                                | □A2 Yory優歷<br>□A2 加分吧                                    |            |
| 網站客服:<br>0800-215-808         | 其他專長                           | TQC認證講師                                                  |            |
| (此電話為推動中小學數位學習精進<br>方案入口網電話)  |                                |                                                          |            |
| <b>服務時間:</b><br>上午9:00~下午6:00 |                                | 步驟4.填寫完成點                                                | 占選儲存・      |
| 客服信箱:                         |                                | 即可史新基本資料                                                 | <u>각</u> ° |
| pads.moe@mail.moe.gov.tw      | 儲存                             | 返回                                                       | 0          |
| 廠 問 导級 · 02-55960550          |                                |                                                          | 9          |

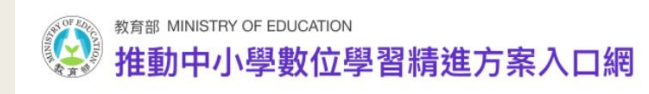

# 入校入班評估表(表3)-檢視

## 手把手入校入班輔導-評估表

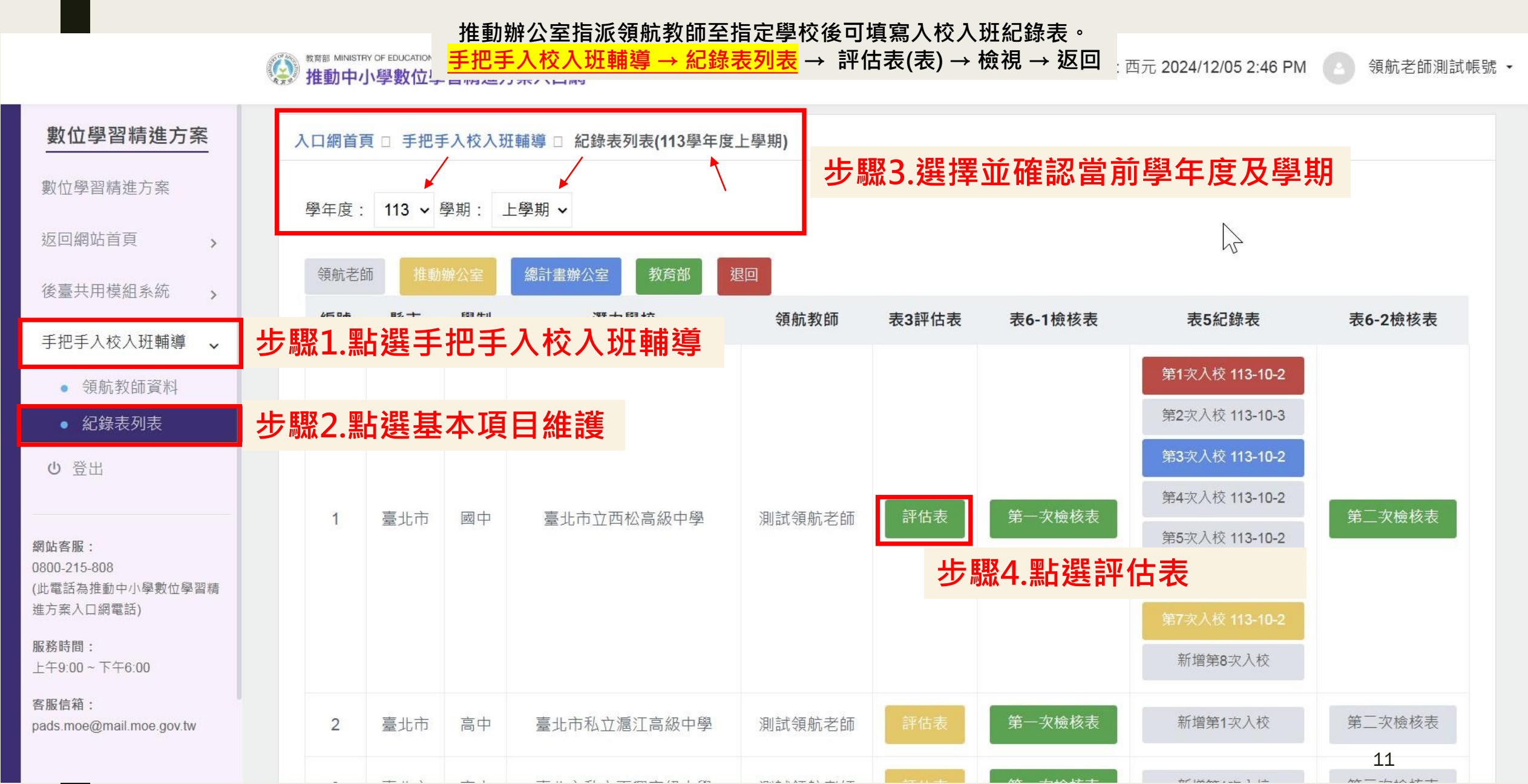

## 手把手入校入班輔導--現況評估表

推動辦公室指派領航教師至指定學校後可填寫入校入班紀錄表。 手把手入校入班輔導 → 紀錄表列表 → 評估表(表) → 檢視 → 返回

現在時間:西元 2024/07/21 11:03 PM 🖉

羅玕貞 •

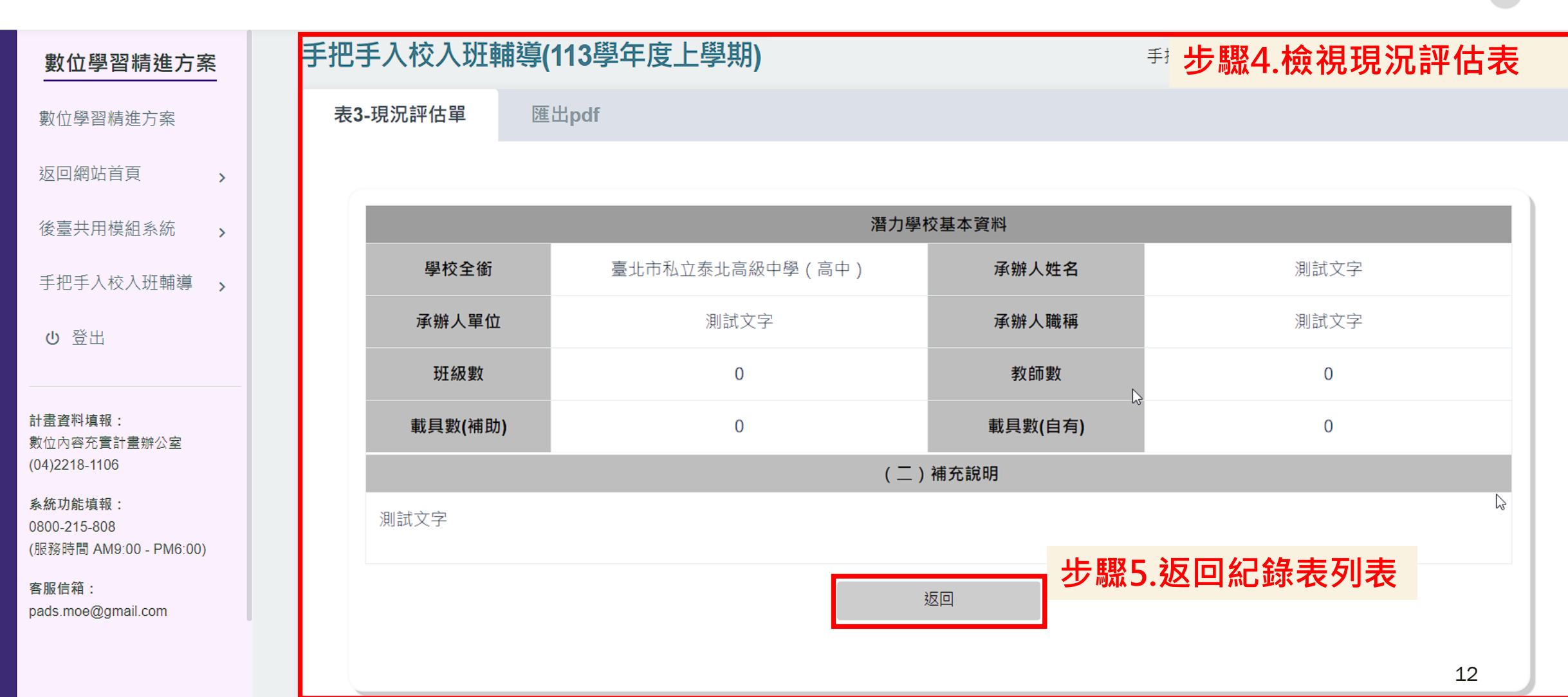

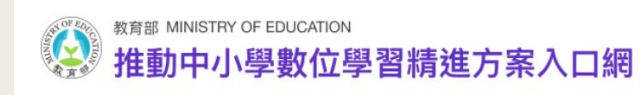

# 入校入班紀錄表(表5)-填寫

推動辦公室指派領航教師至指定學校後可填寫入校入班紀錄表。 <mark>手把手入校入班輔導 → 紀錄表列表</mark> → 填寫檢核表(表5) → 儲存資料

領航老師測試帳號 •

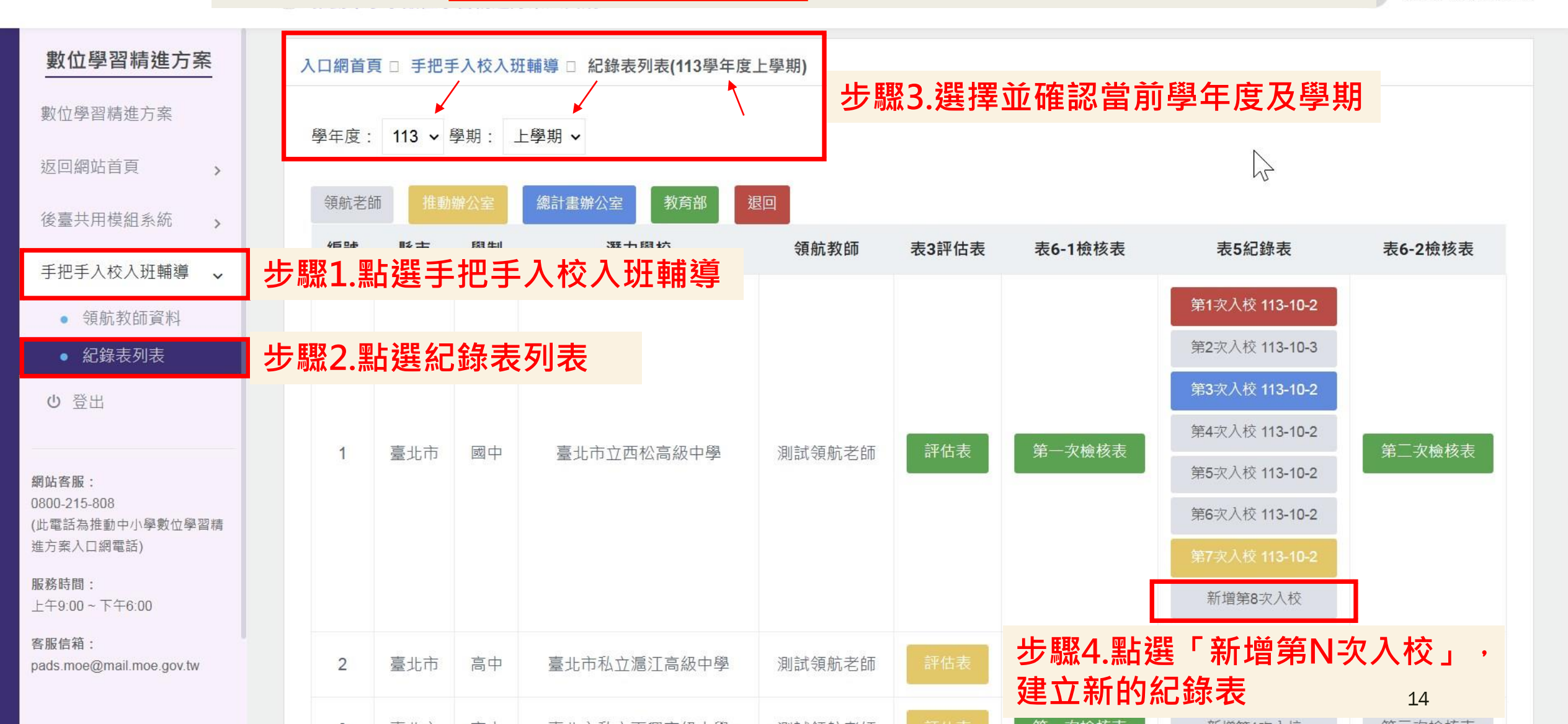

推動辦公室指派領航教師至指定學校後可填寫入校入班紀錄表。 手把手入校入班輔導 → 紀錄表列表 → <mark>填寫檢核表(表5)</mark> → 儲存資料

現在時間:西元 2024/07/21 11:11 PM

羅玗貞 •

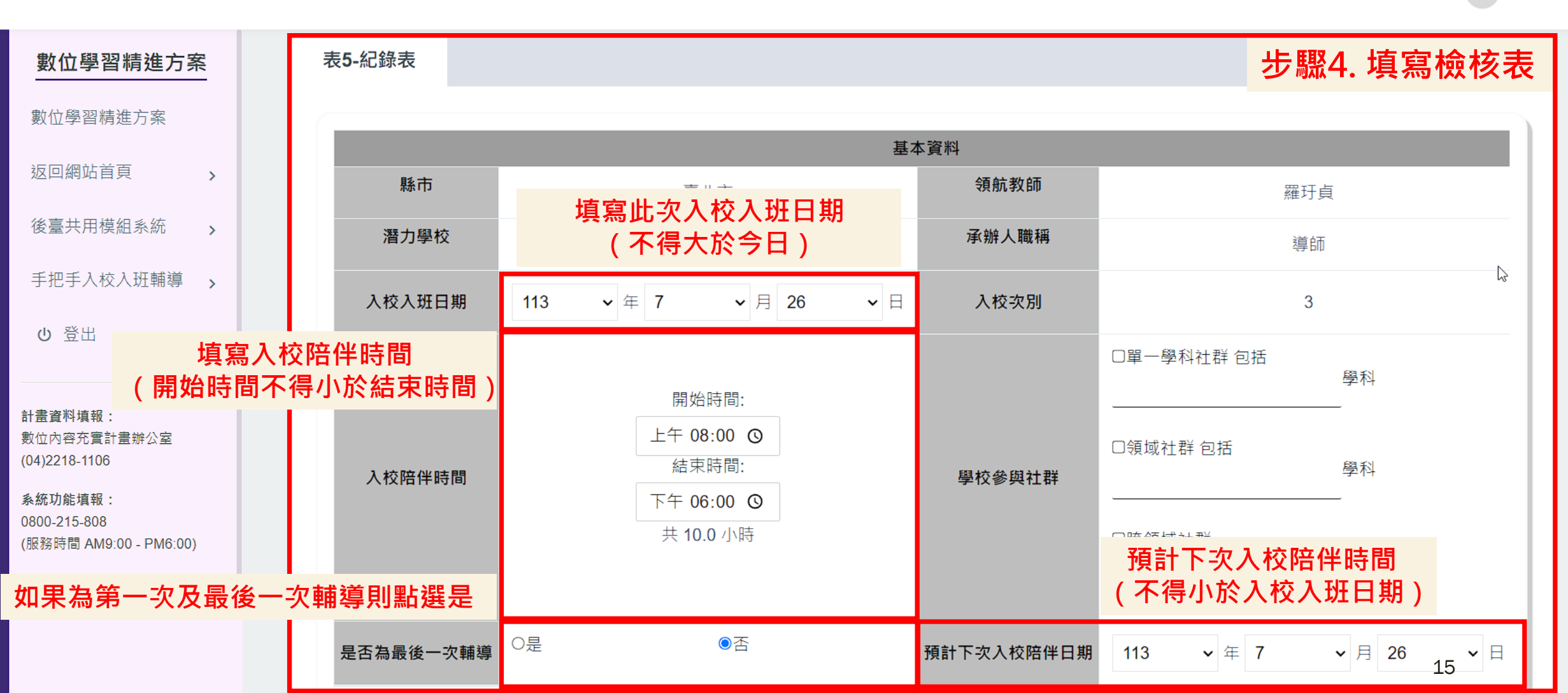

推動辦公室指派領航教師至指定學校後可填寫入校入班紀錄表。 手把手入校入班輔導 → 紀錄表列表 → <mark>填寫檢核表(表5)</mark> → 儲存資料

現在時間:西元 2024/07/21 11:11 PM

羅玕貞 •

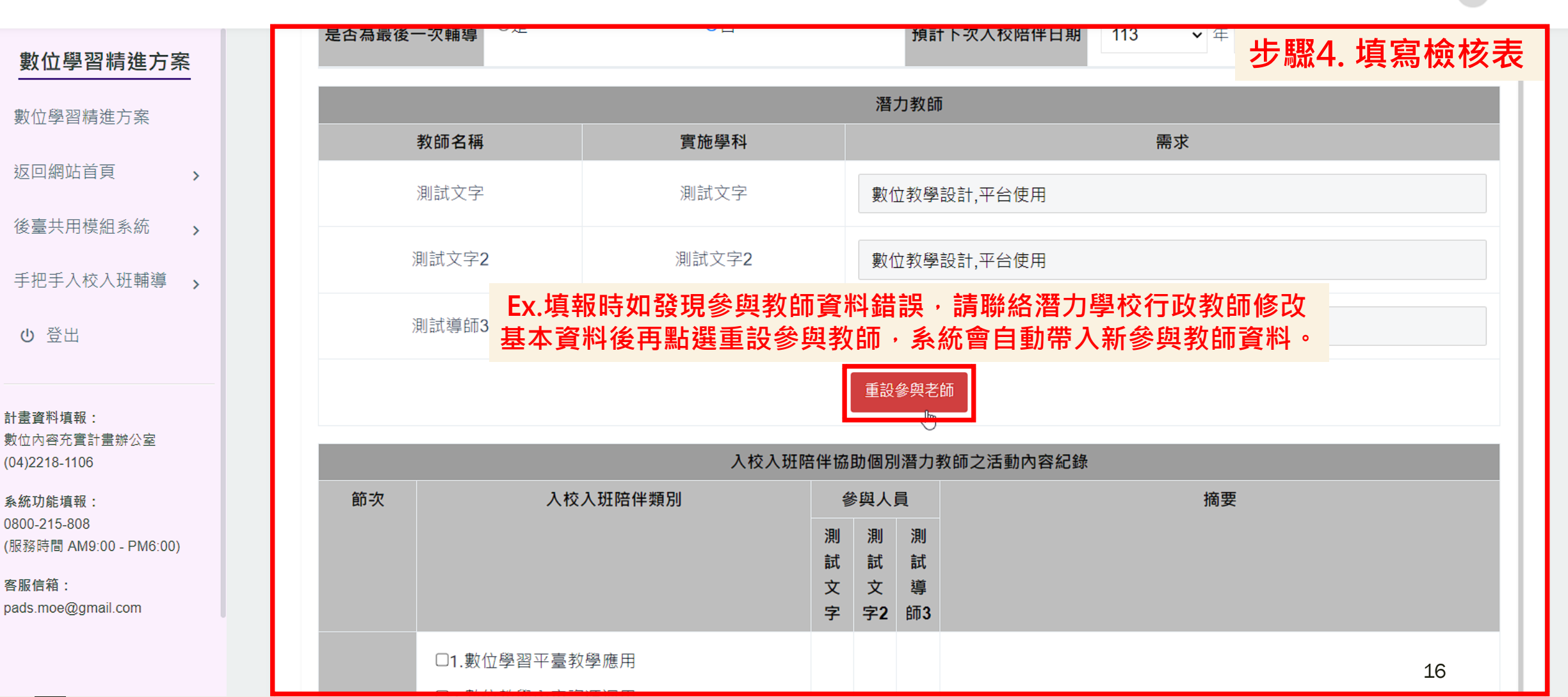

推動辦公室指派領航教師至指定學校後可填寫入校入班紀錄表。 手把手入校入班輔導 → 紀錄表列表 → <mark>填寫檢核表(表5) → 儲存資料</mark>

領航老師測試帳號・

| 數位學習精進方案                                                                   | 入校入班陪伴剪影(4-10張照片及下標說明・領航教師提供) 步驟4. 填寫檢核表                                           |
|----------------------------------------------------------------------------|------------------------------------------------------------------------------------|
| 數位學習精進方案                                                                   | <sup>簽到表</sup> 選擇單一檔案儲存後,畫面會顯示照片縮圖。                                                |
| 返回網站首頁 > 後臺共用模組系統 >                                                        | 瀏覽 未選擇檔案。 ▲ 図                                                                      |
| 手把手入校入班輔導 >                                                                | 瀏覽 未選擇檔案。 檔案說明:                                                                    |
| <ul> <li>         ・         ・         ・</li></ul>                          | 選擇陪伴剪影照片並附上檔案說明。 (簽到表為必填欄位) (照片將於送出或儲存時一併上傳) (如遇到上傳超時可選擇單個檔案後先儲存再選擇其他照片) 溜覽 未選擇檔案。 |
| 上中9.00~下中6.00<br>客服信箱:<br>pads.moe@mail.moe.gov.tw<br>廠商專線:<br>02-55960550 | 步驟5. 點選送出給予推辦審核或<br>存為草稿可再次編輯直至送出。<br>送出 存為草稿 國                                    |

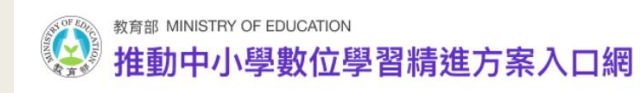

# 入校入班檢核表(表6)-填寫

## 手把手入校入班輔導--入校入班檢核表

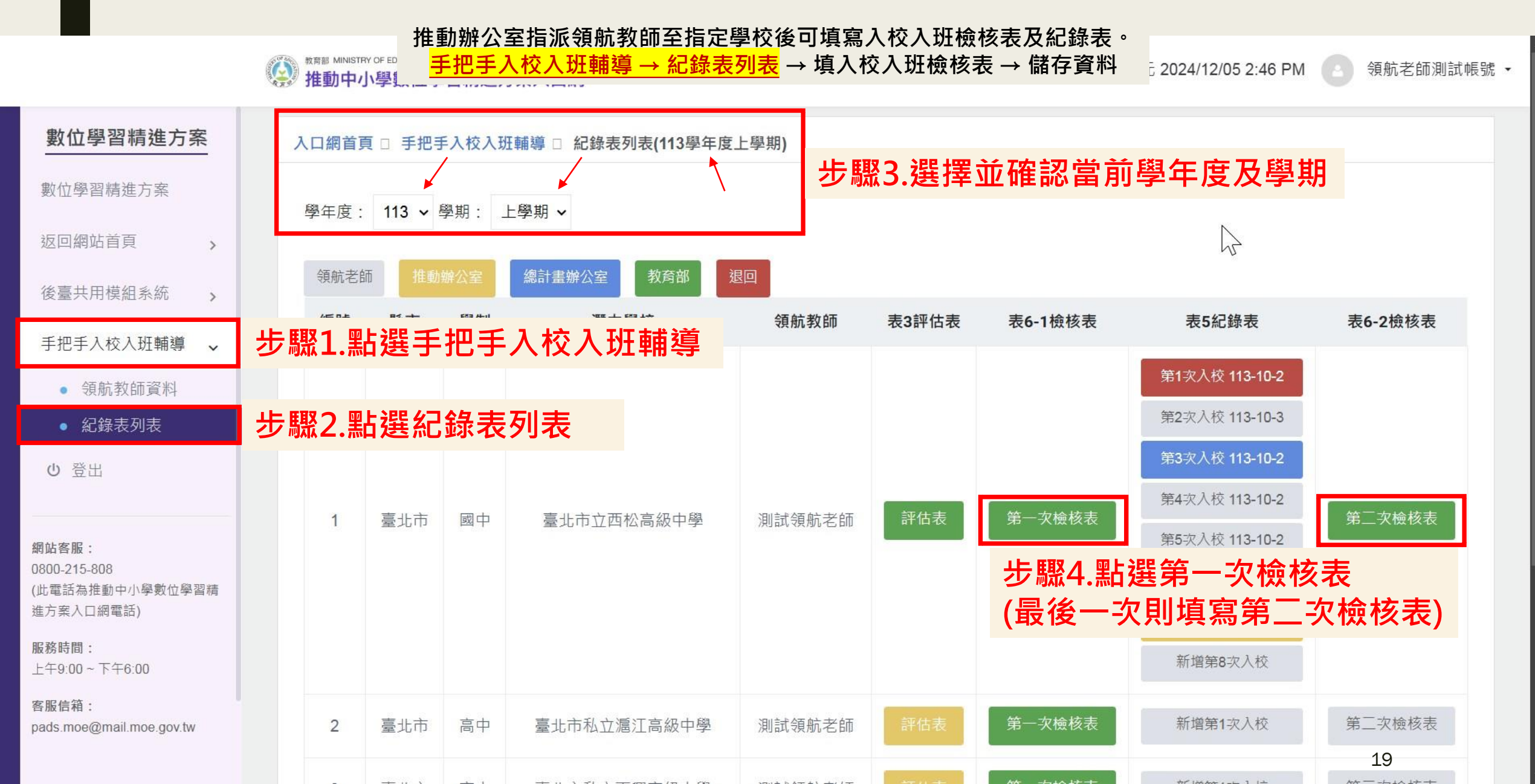

## 手把手入校入班輔導--入校入班檢核表

推動辦公室指派領航教師至指定學校後可填寫入校入班檢核表及紀錄表。 手把手入校入班輔導 → 紀錄表列表 → <mark>填入校入班紀錄表 → 儲存資料</mark>

現在時間 : 西元 2024/07/21 11:17 PM

羅玕貞 •

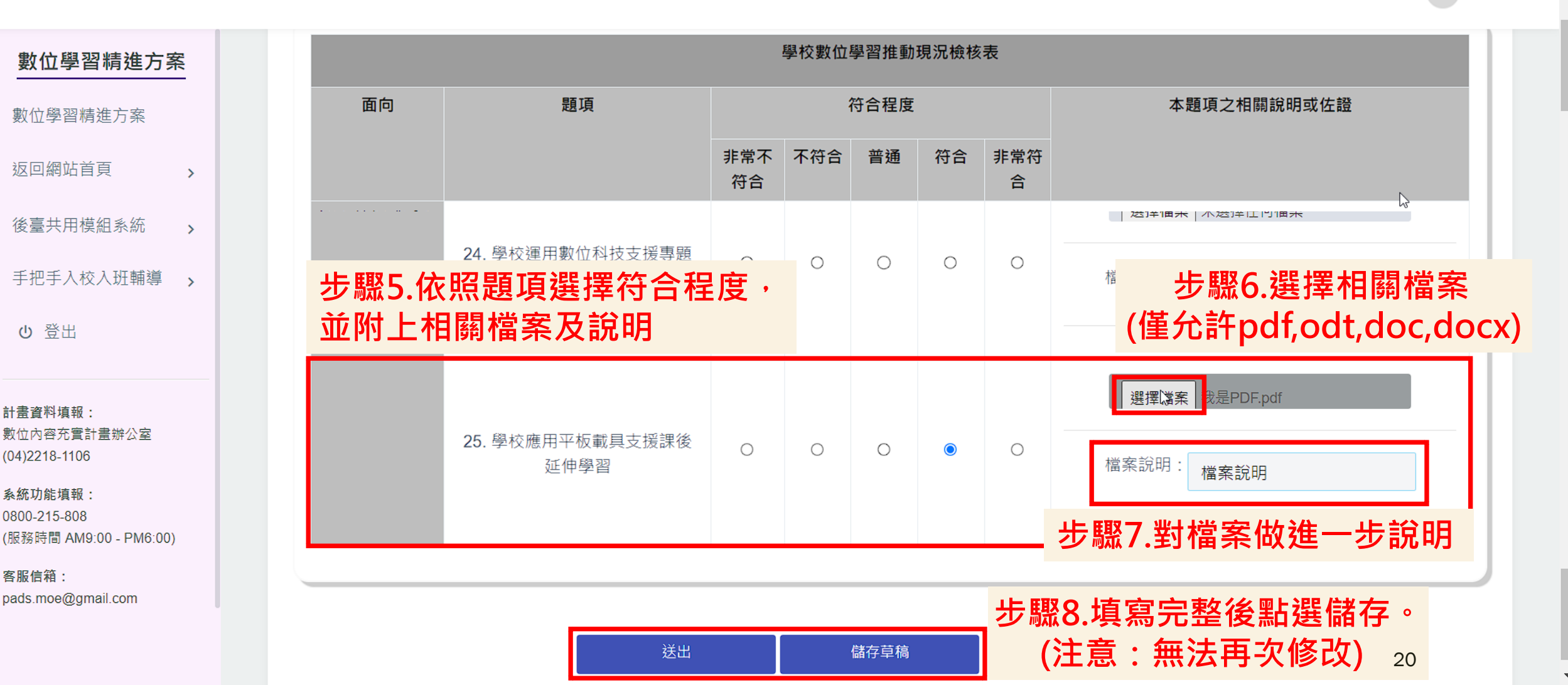

## 手把手入校入班輔導--入校入班檢核表

推動辦公室指派領航教師至指定學校後可填寫入校入班檢核表及紀錄表。 手把手入校入班輔導 → 紀錄表列表 → <mark>填入校入班紀錄表 → 儲存資料</mark>

|                                                   |   | pads.moe.edu.tw<br><sup> </sup>                                                                                                    | 顯示                                                                                                    |              |      | 現在時間:西元 2024/07/21 11:17 PM 羅玗貞 • |
|---------------------------------------------------|---|----------------------------------------------------------------------------------------------------|----------------------------------------------------------------------------------------------------|--------------|------|-----------------------------------|
| 數位學習精進方案 數位學習精進方案 返回網站首頁 、 後臺共用模組系統 、 手把手入校入班輔導 、 |   | <ul> <li>9) 送保</li> <li>23. 學;</li> <li>23. 學校</li> <li>2. 學校資訊與設備組長</li> <li>3. 學校教務處國隊能提</li> <li>4. 學校行政國隊持續提</li> <li>5. 學校行政國隊鼓勵推</li> <li>6. 學校行政國隊能協助</li> <li>7. 學校行政國隊鼓勵校</li> <li>8. 潛力教師能參與數位</li> </ul> | <ul> <li>前选择</li> <li>1. 學校校長瞭解數位學習精進推動目標支持數位學習推動</li> <li>2. 學校資訊與設備組長能提供教師使用數位科技的諮詢協助</li> <li>3. 學校教務處團隊能提供教師進行數位教學相關策略的諮詢協助</li> <li>4. 學校行政團隊持續提供數位學習相關增能研習活動</li> <li>5. 學校行政團隊鼓勵推動學</li> <li>6. 學校行政團隊說助教師、學生、家長對於數位學習的溝通與理解</li> <li>7. 學校行政團隊鼓勵校內教師參與校內外數位學習相關的觀議課活動</li> <li>8. 潛力教師能參與數位學習相關增能研習課程</li> </ul> |              |      | 檔案說明:<br>選擇檔案 未選擇任何檔案<br>檔案說明:    |
| ひ 登出                                              |   | ex.符合程度                                                                                                    | 未點選完藝                                                                                                    | <b>整將</b> 無济 | 去送出。 |                                   |
| 計書容料情報・                                           |   |                                                                                                    |                                                                                                    |              |      | _ 選擇檔案   我是PDF.pdf                |
| 數型展開797000<br>數位內容充實計畫辦公室<br>(04)2218-1106        | : | 25. 學校應用平板載具支援課後<br>延伸學習                                                                                                    | 0 0                                                                                                    | 0            | • •  | 檔案說明:「橫案說明                        |
| 条統功能填報:<br>0800-215-808<br>(服務時間 AM9:00 - PM6:00) |   |                                                                                                    |                                                                                                    |              |      |                                   |
| 客服信箱:<br>pads.moe@gmail.com                       |   |                                                                                                    |                                                                                                    |              |      |                                   |

儲存草稿